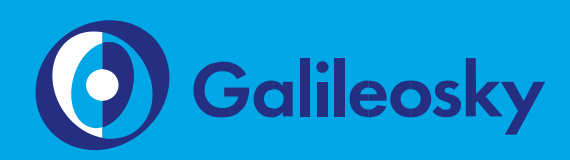

Инструкция по подключению

www.7gis.ru

## Оглавление

| Требуемые инструменты, приборы, материалы | 3  |
|-------------------------------------------|----|
| Общая информация                          | 4  |
| Подключение тахографа к терминалу         | 6  |
| Настройка терминала                       | 8  |
| Настройка мониторингового ПО              | 11 |
| ПРИЛОЖЕНИЕ № 1                            | 12 |
| Отображение текущего состояния тахографа  | 12 |
| Логика работы сервера                     | 13 |

# Требуемые инструменты, приборы, материалы

Для подключения тахографа «Continental VDO DTCO 3283» («Continental VDO DTCO 1381») (далее - тахограф) к терминалу Galileosky (далее - терминал) необходимо иметь:

- 1. Электромонтажный инструмент.
- 2. Комплект монтажных проводов.
- Компьютер на базе операционной системы «Windows» с установленной программой конфигурации терминалов – «Конфигуратор» версии 4.0 и выше. Рекомендуется установить последнюю версию программы с сайта https://7gis.ru/podderzhka/programmyi.html

Подключение и настройка (версия 7 от 31.05.2018)

## Общая информация

Тахограф «Continental VDO DTCO 3283» (с блоком СКЗИ для внутренних перевозок) или «Continental VDO DTCO 1381» (для международных перевозок) – это контрольноизмерительное устройство, предназначенное для регистрации пробега автомобиля, скоростного режима и периодов работы и отдыха водителей. Тахограф (рис. 1) необходим для контроля за соблюдением правил дорожного движения и установленного режима труда водителя, что направлено на предупреждение дорожно-транспортных происшествий.

Терминал предоставляет следующие функции:

- 1. Отображение текущего состояния тахографа:
- 1.1. скорость автомобиля;
- 1.2. информацию по первому и второму водителю:
- 1.2.1. текущий вид деятельности;
- 1.2.2. наличие карты водителя в слоте;
- 2. Выгрузка ddd-файла с карты водителя.

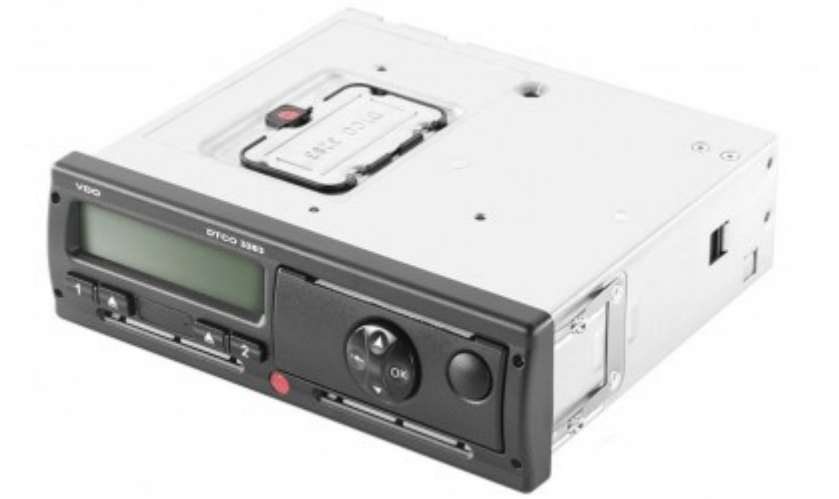

Рис. 1

Taxorpa¢ «Continental VDO DTCO»

ВНИМАНИЕ! Данный функционал реализован в терминалах с помощью технологии Easy Logic https://7gis.ru/products/easylogic.html. Необходимо использовать терминалы с поддержкой Easy Logic. Определить возможность поддержки терминалом Easy Logic можно двумя способами:

- в спецификации терминала должна присутствовать аббревиатура (AI) или на этикетке снизу корпуса терминала должна присутствовать аббревиатура (2) около IMEI (Рис. 2).
- отправить на терминал команду Hardversion, если в ответе после запятой будут стоять цифры, отличные от нуля, то возможна работа с пользовательскими алгоритмами (например, ответ: HARDVERSION=21,8243)

Минимальная версия прошивки терминала должна быть 230.5 для терминалов версий 2.X и 5.X. Для терминалов версий 7.0 и Base Block минимальная версия прошивки – 1.

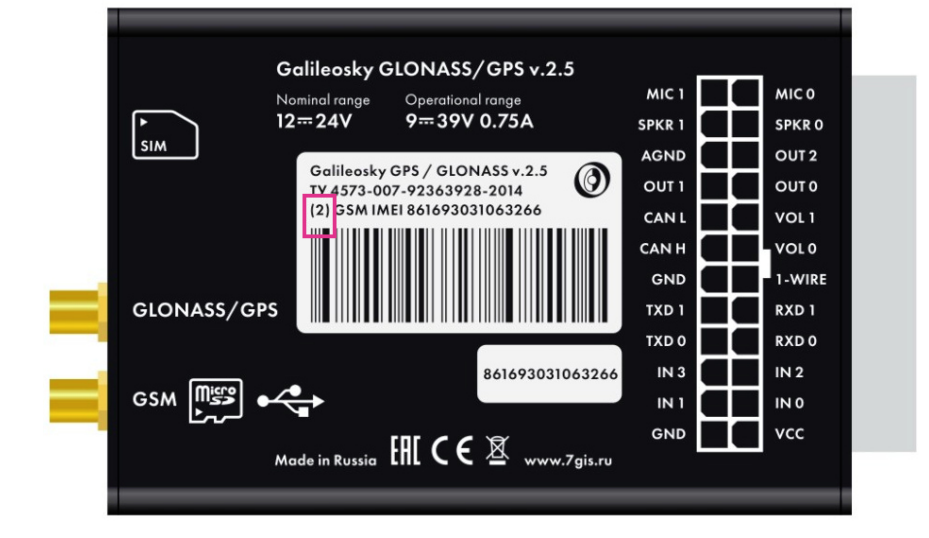

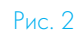

Определение поддержки терминалом Easy Logic по наклейке

# Подключение тахографа к терминалу

Подключение тахографа к терминалу осуществляется в соответствии со схемой, приведенной на Рисунке 3.

ВНИМАНИЕ! Тахограф можно подключить через интерфейс RS232, в этом случае можно отдельно выгружать ddd-файл с карты водителя, или через интерфейс CAN для получения текущих показаний тахографа. При одновременном использовании двух указанных вариантов информацию можно получать в полном объеме.

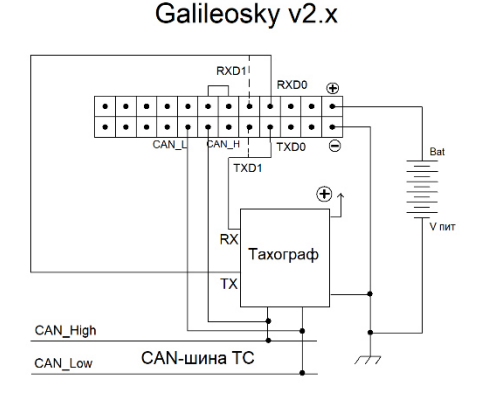

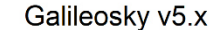

•

Тахограф

. .

€↑

RXD0

R

ТΧ

САN-шина ТС

CAN\_H

CAN L TXE

CAN\_High

CAN\_Low

Рис. 3

Схемы подключения тахографа

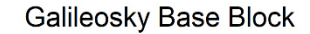

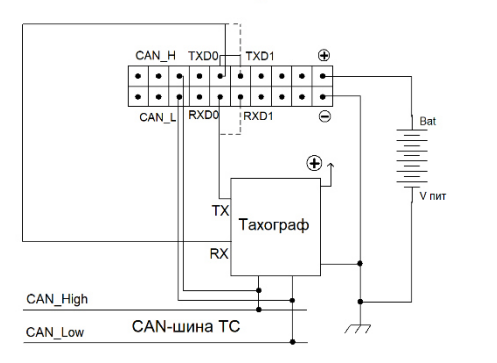

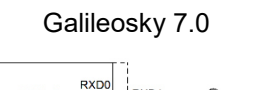

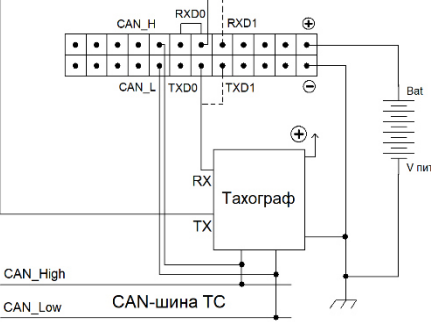

ВНИМАНИЕ! Земли (GND) терминала и тахографа должны быть соединены, контакты RS232 должны соединяться строго по схеме RX индикатора - TXO (TX1) терминала и TX индикатора - RXO (RX1) терминала. Питание на тахограф подаётся отдельно.

Для подключения терминала по RS232 следует использовать 6-контактный разъём для программирования, калибровки и загрузки данных, расположение и назначение контактов которого можно посмотреть на рис. 4.

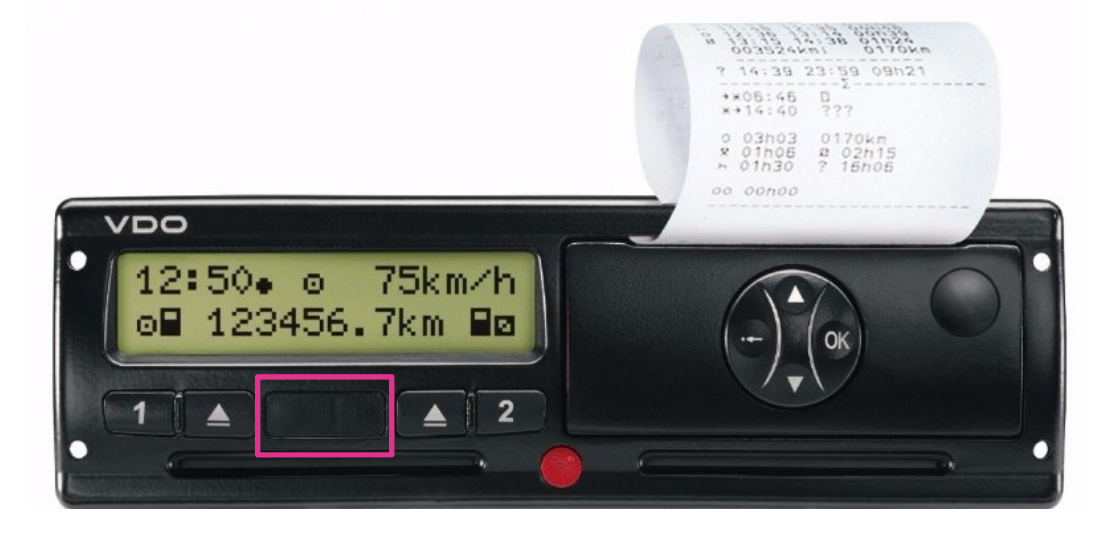

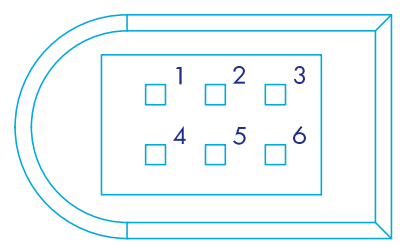

| Nº | Назначение                            |
|----|---------------------------------------|
| 1  | Минус бортовой сети                   |
| 2  | K-Line                                |
| 3  | R× RS232                              |
| 4  | Калибровочный входной/выходной сигнал |
| 5  | Плюс бортовой сети                    |
| 6  | Tx RS232                              |

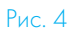

Расположение и распиновка 6контактного разъема

Подключение и настройка (версия 7 от 31.05.2018)

### Настройка терминала

Настройка терминала для подключения тахографа выполняется через Конфигуратор:

- 1. подключите тахограф к терминалу;
- 2. подключите терминал к ПК;
- 3. запустите на ПК программу Конфигуратор;
- перейдите на вкладку «Настройки»/«Протокол» Конфигуратора, настройте основной пакет на передачу данных на сервер, для чего отметьте любую пару из 16 и 32-разрядных тегов «CAN32BITRх», «CAN16BITRх» протокола, за исключением относящихся к динамическому архиву, например параметры «CAN32BITR2», «CAN16BITR2» (Рис. 5);

| Безопасность                                                                                                    | Передача данных     | Протокол | окол Энергосбережение Трек Входы/вы |   |   |  |  |  |  |
|----------------------------------------------------------------------------------------------------|---------------------|----------|-------------------------------------|---|---|--|--|--|--|
| Информация о внутреннем архиве Внутренняя флеш-память, динамический архив, размер=34362 точе<br>Размер точки основного пакета=76 байт |                     |          |                                     |   |   |  |  |  |  |
| Первый пакет Основной пакет                                                                                                    |                     |          |                                     |   |   |  |  |  |  |
| CAN16BITR2<br>CAN-LOG. Har                                                                                                    | рузка на ось 3      |          |                                     | I |   |  |  |  |  |
| CAN16BITR3<br>CAN-LOG. Har                                                                                                    | рузка на ось 4      |          |                                     |   |   |  |  |  |  |
| CAN16BITR4<br>CAN-LOG. Har                                                                                                    | рузка на ось 5      |          |                                     |   | I |  |  |  |  |
| CAN32BITR0<br>CAN-LOG. Пол                                                                                                    | ное время работы да |          | I                                   |   |   |  |  |  |  |
| CAN32BITR1<br>CAN-LOG. Ton                                                                                                    | ливо, л             |          | I                                   |   |   |  |  |  |  |
| CAN32BITR2<br>CAN-LOG. Про                                                                                                    | оизвольный префикс  |          |                                     |   |   |  |  |  |  |
|                                                                                                    |                     |          |                                     |   |   |  |  |  |  |

Рис. 5

Настройка основного пакета

5. перейдите на вкладку «Цифровые входы» Конфигуратора, для параметра «RS232[0] тип периферии» установите значение «нет» (Рис. 6);

| пасность | Передача данных | Протокол | Энергосбережение | Трек | Входы/выходы | Цифровые входы | ◀ |
|----------|-----------------|----------|------------------|------|--------------|----------------|---|
| R5232 -  |                 |          |                  |      |              |                | _ |
| RS232[0  | ] тип периферии | нет      |                  |      | •            |                |   |

6. перейдите на вкладку «CAN» Конфигуратора; установите значение скорости шины в «250000»; выберите тип фильтра «пользовательский фильтр J1939, 29-битные идентификаторы»; введите значение таймаута равное 2000 мс (Рис. 7);

Рис. 6

Установка режима работы входа RS232[0]

#### Подключение и настройка

#### (версия 7 от 31.05.2018)

| Безопасность               | Передача данны     | ых Проток    | ол Энерг   | осбережение   | Трек        | Входы/выходы      | Цифровые |
|----------------------------|--------------------|--------------|------------|---------------|-------------|-------------------|----------|
| Скорость шины              | Скорость шины      |              |            |               |             |                   |          |
| Тип фильтра                |                    |              | пользовате | льский фильтр | o J1939, 29 | -битные идентифик | каторы 🔻 |
| Таймаут                    | Таймаут            |              |            |               |             |                   |          |
| Не обнулять данны          | е после отключ     | ения от шины |            |               |             |                   |          |
| Идентификатор<br>сообщения | Тэг<br>в протоколе | Смещение     | Big-endian | Значение      |             |                   |          |
| ~                          |                    |              |            |               |             |                   |          |
|                            |                    |              |            |               |             |                   |          |

- 7. нажмите кнопку «Применить»;
- активируйте зажигание автомобиля, если САN-шина не работает без него; нажмите на кнопку «Прослушать CAN» и ожидайте завершения сканирования; если в результате сканирования не будет найден идентификатор ID=0CFE6CEE, то проверьте подключение и активность CAN шины, т.к. текущие данные тахографа не будут считываться;
- 9. в таблице фильтров на вкладке «САМ» добавьте две записи:

- идентификатор сообщения – 0CFE6CEE, тэг в протоколе – CAN32BITR2 (для примера), смещение – первые 4 байта, big-endian – не активно;

- идентификатор сообщения – OCFE6CEE, тэг в протоколе – CAN16BITR2 (для примера), смещение – 7-ой и 8-ой из 8 байтов, big-endian – не активно (Рис. 8);

| Идентификат<br>сообщения | rop<br>1 | Тэг<br>в протокол | ıe |    |    | C  | мец | цени | ie   |    |    | Big-endian | Значение |
|--------------------------|----------|-------------------|----|----|----|----|-----|------|------|----|----|------------|----------|
| 0CFE6CEE                 | •        | CAN32BITR2        | •  | 00 | 00 | 00 | 00  | 00   | 00   | 00 | 00 |            | 0        |
| 0CFE6CEE                 | •        | CAN16BITR2        | •  | 00 | 00 | 00 | 00  | 00   | 00 [ | 00 | 00 |            | 0        |
|                          | •        |                   |    |    |    |    |     |      |      |    |    |            |          |

Рис. 8

Настройка фильтра CAN-шины

#### 10. нажмите кнопку «Применить»;

 перейдите на вкладку «Команды» Конфигуратора и выполните команду «script galileosky/tahograf\_continental" (Рис. 9);

|               | Команды                                                                               |
|---------------|---------------------------------------------------------------------------------------|
| Устройство    | script galleosky/tahograf_continental                                                 |
| 📶 Диагностика |                                                                                       |
| 🏠 Настройки   |                                                                                       |
| 🔁 Фильтры     |                                                                                       |
| 🧮 Команды     |                                                                                       |
| 🔯 Данные      | Результаты выполнения конанд                                                          |
| 🧕 Маршруты    | Команда: script galleosky/tahograf_continental<br>Ответ: Script download is scheduled |
| Новости       |                                                                                       |

ВНИМАНИЕ! Алгоритм скачивается с сервера, поэтому в терминале обязательно должна быть установлена рабочая SIM-карта с поддержкой GPRS.

9

Рис. 7

Установка режима сканирования САNшины

Рис. 9

Установка алгоритма

#### Подключение и настройка

#### (версия 7 от 31.05.2018)

 дождитесь подтверждения выполнения команды терминалом, для этого через несколько минут после отправки команды перейдите на вкладку «Устройство» Конфигуратора и убедитесь, что в строке Easy Logic содержится информация об установленном алгоритме (Рис. 10);

| 📑 Устройство  | Выберите устройство<br>Идентификационные данные |                                 |
|---------------|-------------------------------------------------|---------------------------------|
|               | Устройство                                      | 50                              |
| 🚈 Диагностика | Прошивка                                        | 231.20                          |
|               | Тип                                             | Galileosky GPS/ГЛОНАСС v5.0     |
| 🔯 Настройки   | EasyLogic                                       | galileosky/tahograf_continental |
|               | Фильтры                                         | не загружено                    |
|               | Навигационные данные ГЛОНАСС -                  |                                 |

Рис. 10

Проверка загрузки алгоритма

 для проверки работоспособности алгоритма перейдите на вкладку «Диагностика» Конфигуратора, отметьте параметр «Алгоритмы» и проверьте наличие диагностических сообщений (Рис. 11):

|                                          | EVM3-1. Delay 700                             | ^  | *                                 |
|------------------------------------------|-----------------------------------------------|----|-----------------------------------|
| Устроиство                               | EVM3-1. Delay 700                             |    | Время                             |
|                                          | EVM3-2. Script. Result=0<br>EVM3-1. Delay 700 |    | Навигационные данные              |
| 🕋 Диагностика 🤇                          | EVM3-2. Script. Result=0<br>EVM3-1 Delay 700  |    | Навигационные данные детально     |
| ~~~~~~~~~~~~~~~~~~~~~~~~~~~~~~~~~~~~~~   | EVM3-2. Script. Result=0                      |    | Передача данных                   |
| 🎡 Настройки                              | EVM3-1. Delay 700<br>EVM3-2. Script. Result=0 |    | П Передача данных детально        |
| -                                        | EVM3-1. Delay 700<br>EVM3-2. Script. Result=0 |    |                                   |
| 🛂 Фильтры                                | EVM3-1. Delay 700                             |    |                                   |
|                                          | EVM3-1. Delay 700                             |    |                                   |
| 🔲 Команды                                | EVM3-2. Script. Result=0<br>EVM3-1. Delay 700 |    |                                   |
|                                          | EVM3-2. Script. Result=0<br>EVM3-1 Delay 700  |    |                                   |
|                                          | EVM3-2. Script. Result=0                      |    |                                   |
| 🔊 данные                                 | EVM3-1. Delay 700<br>EVM3-2. Script. Result=0 |    |                                   |
| <b>A</b>                                 | EVM3-1. Delay 700<br>EVM3-2. Script. Result=0 |    |                                   |
| 💙 Маршруты                               | EVM3-1. Delay 700                             |    | GPS/ГЛОНАСС-модуль                |
|                                          | EVM3-2. Script. Result=0<br>EVM3-1. Delay 700 |    | GSM/GPRS-модуль                   |
| Новости                                  | EVM3-2. Script. Result=0                      |    | 1-Wire                            |
| 11 12 2017                               | EVM3-2. Script. Result=0                      |    | Акселерометр                      |
| Новые возможности                        | EVM3-1. Delay 700<br>EVM3-2. Script. Result=0 |    | 🗹 Алгоритмы                       |
| интеграций 2017<br>В этой статье собраны | EVM3-1. Delay 700                             | J  | Диагностика алгоритмов и скриптов |
| новинки интеграций                       |                                               | -  |                                   |
| реализованных командой                   | Поиск 🔄 🧶 🐴 🛛 Остановить диагностик           | ку | Очистить окно 💾 Сохранить в файл  |

Рис. 11

Проверка работоспособности

## Настройка мониторингового ПО

После настройки терминала выполняется настройка мониторингового программного обеспечения.

ВНИМАНИЕ! В системе мониторинга Wialon Hosting уже выполнена доработка программного обеспечения для получения ddd-файлов от тахографа через терминал (рис. 12). Для анализа данных ddd-файлов необходимо использовать приложения TachoManager: http://apps.wialon.com/docs/ru/tachomanager.html и TachoView: http://apps.wialon.com/docs/ru/tachoview.html.

pod\_the\_name=8595100580168\_20150024\_113157.ddt(repske\_dodd).gprg\_anser=7.hkV00(113).sdt222 hodgs05\_5\_sm\_tAblas\_2\_acc\_thogger(0\_tho\_type=1\_tho\_tablas\_2\_tho\_mode=0\_tho\_speed(0\_tho\_type=10154, tho\_t\_d1\_actv)=2.tho\_d1\_actv)=2.tho\_t\_d1\_actv]=0.tho\_d1\_actv]=0.tho\_d1\_

Если система мониторинга не поддерживает прием информации от тахографа, поступающей на сервер через терминал, необходимо самостоятельно разработать и установить на сервер мониторинга программное обеспечение, обрабатывающее данные согласно протоколу обмена между терминалом и сервером (Приложение 1)

Подключение тахографа «Continental VDO DTCO 3283» («Continental VDO DTCO 1381») к терминалу Galileosky завершено, терминал готов к работе.

«НПО «ГалилеоСкай» занимается производством аппаратуры спутниковой навигации (далее терминал) мониторинга автотранспорта в режиме реального времени с использованием сигналов GPS и ГЛОНАСС. Терминалы определяют местоположение мобильного объекта путем записи времени и маршрута в виде точек с географическими координатами и передают данные на сервер, для дальнейшей их обработки и отправки на пульт диспетчера.

Совместно с координатами производится запись ряда параметров транспортного средства (TC), состояний аналоговых и дискретных входов терминала, и цифровых интерфейсов.

Терминалы могут использоваться на любых видах ТС.

Рис. 12

Прием данных в ПО мониторинга

Подключение и настройка

(версия 7 от 31.05.2018)

## ПРИЛОЖЕНИЕ № 1

Инструкция по доработке ПО сервера мониторинга при работе с тахографом

#### Отображение текущего состояния тахографа

Данные передаются в приведенных в таблице тегах (порядок байтов – little-endian):

| Название<br>тега | Размер в<br>байтах | Значащие<br>биты | Описание                                                                                                    |
|------------------|--------------------|------------------|----------------------------------------------------------------------------------------------------|
|                  |                    | 0 – 2            | Текущий вид деятельности водителя №1:<br>0 – отдых;<br>1 – готовность;<br>2 – работа;<br>3 – вождение;<br>6 – ошибка;<br>7 – не доступно. |
| CAN32BITRx       | 4                  | 3 – 5            | Текущий вид деятельности водителя №2:<br>0 – отдых;<br>1 – готовность;<br>2 – работа;<br>3 – вождение;<br>6 – ошибка;<br>7 – не доступно. |
|                  |                    | 12 – 13          | Наличие карты водителя №1:<br>0 – карта водителя отсутствует;<br>1 – карта водителя присутствует.                                         |
|                  |                    | 20 – 21          | Наличие карты водителя №2:<br>0 – карта водителя отсутствует;<br>1 – карта водителя присутствует.                                         |
| CAN16BITRx       | 2                  | 0 – 15           | Скорость автомобиля (значение разделить<br>на 256), км/ч                                                                                  |

Пример: в теге CAN32BITRх пришло значение 4098 (в двоичном виде 10000000010) – присутствует карта водителя № 1, его вид деятельности – работа, второй водитель отдыхает.

В теге CAN16BITRх пришло значение 7951 – скорость 31 км/ч (7951/256).

Выгрузка карты водителя

#### Подключение и настройка

#### (версия 7 от 31.05.2018)

Выгрузка карты инициируется сервером. Получая запросы с сервера, терминал считывает файл выгрузки карты водителя из тахографа и отправляет его на сервер. Операция может занимать достаточно продолжительное время.

- Сервер посылает команды терминалу в теге OxE1 (текст):
- о см. ниже «Команды сервера»;
- о терминал транслирует команды тахографу;
- Терминал посылает ответы серверу в тегах 0xE1 (текст), 0xEB (двоичные данные):
- о форматы ответа (текст) и двоичных данных см. ниже.

Описание протокола обмена терминал – сервер приведено в документе "Описание протокола Galileosky", доступен для скачивания по ссылке https://7gis.ru/podderzhka/dokumentacziya.html (Поддержка - Документация -Инструкции по подключению и настройке – Протокол Galileosky).

ВНИМАНИЕ! Выгрузка возможна только с одной вставленной карты водителя. Номер слота не важен. Если будет установлено две карты, то при чтении файла будет возвращена ошибка 03 – ошибка выгрузки файла.

#### Логика работы сервера

Сервер запрашивает часть файла выгрузки (рис. 16). Если тахограф вернул терминалу запрошенную часть файла, то терминал отсылает эти данные серверу без изменений, иначе возвращается ошибка 03 – ошибка выгрузки файла.

ВНИМАНИЕ! Формирование ответов любой из команд может занимать

продолжительное время

- Серверу необходимо ждать ответа в течении 7 минут;
- Если ответ не был получен, то необходимо повторить запрос.

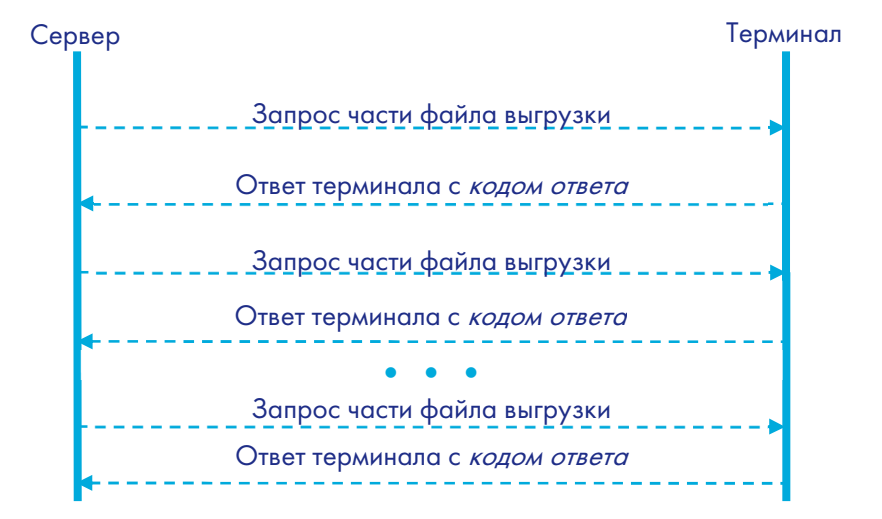

Рис. 13

Алгоритм получения ddd-файла

#### Команды сервера

 Запрос формирования файла выгрузки карты водителя. Внимание, данная команда оставлена для совместимости протокола с другими тахографами. В ответ всегда будет возвращено 00 – команда завершена успешно. Двоичных данных в ответе не содержится.

TAHOPREPARE <slot\_number>

2) Запрос подготовленного файла выгрузки по частям

TAHOFILE <chunk\_number>

- Необходимо указать номер блока;
- о Размер блока равен *251* байт;
- о Размер файла *~27КБ;*

В ответе содержатся двоичные данные, если запрошенная часть файла выгрузки получена от тахографа;

Если производился запрос последней части файла выгрузки, то длина двоичных данных будет в диапазоне [0, 251] байтов.

 Запрос установки ключа авторизации. Внимание, данная команда оставлена для совместимости протокола с другими тахографами. В ответ всегда будет возвращено 00 – команда завершена успешно. Двоичных данных в ответе не содержится

TAHOKEY <auth\_key>

Ответы терминала (тег 0xE1)

TAHO <answer\_code>

Код ответа:

- 00 команда завершена успешно;
- о 01 терминал не авторизирован;
- о 02 карта не установлена или установлена карта неподходящего типа;
- 03 ошибка выгрузки файла;
- о 04-неверный параметр.